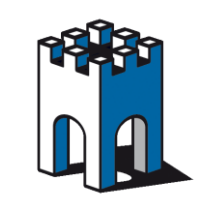

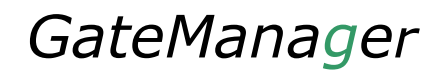

# **Quick SETUP**

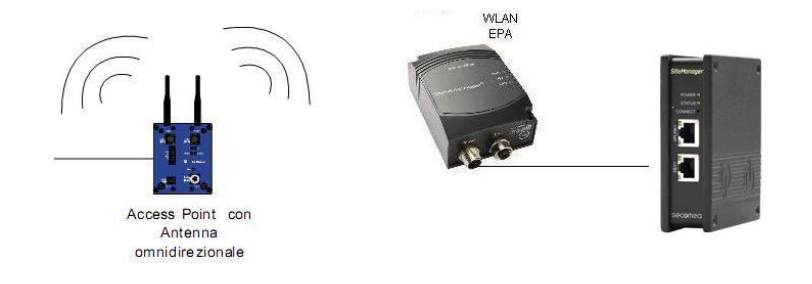

#### Configurazione RBE231i-02/241i-02 per accesso Wi-Fi ai dispositivi SiteManager

#### 1-Accesso alla pagina WEB

L'indirizzo IP di default dell'EPA è: 192.168.0.99, Subnet Mask: 255.255.0.0

Per potervi collegare direttamente all'interfaccia WEB dovete:

- Assegnare al PC un indirizzo IP della stessa famiglia della porta DEV1 ES: 192.168.0.100 SubnetMask: 255.255.0.0
- Collegare il cavo Ethernet dell'EPA direttamente al PC, se il del LAN Status (Led Giallo) rimane spento, provate a collegare il dispositivo al PC attraverso uno switch.
- Per i dispositivi ConnectBlue aprire il Broswer all'indirizzo <u>http://192.168.0.99</u> per accedere alla pagina di configurazione mentre per i dispositivi ANYBUS aprire il Browser all'indirizzo <u>http://192.168.0.98</u>
  Nota: Con alcune versioni di Browser, specie quelle datate, potrebbero esserci delle difficoltà di visualizzazione della pagina WEB, in questo caso provare con dei Browser alternativi (Es Mozilla, Opera o Chrome).

### 2-Configurazione Client via WEB Page

Una volta entrati nella pagina di Setup del dispositivo è necessario sapere i seguenti parametri da inserire nella configurazione:

- SSID
- TIPOLOGIA DI CRITTOGRAFIA
- PASSKEY

Non sono richiesti altri dati di configurazione.

Supporto tecnico:

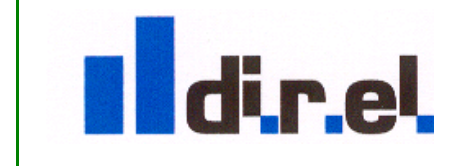

tecnico@gate-manager.it

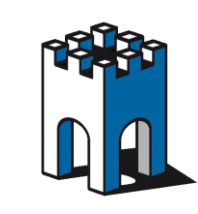

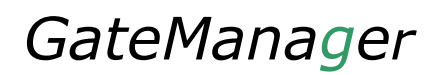

## 3-Inserimento dati (Sezione Wireless LAN Setting)

| P Assignment           | Static                     |                    |
|------------------------|----------------------------|--------------------|
| AN Status              | 00:12:F3:13:02:EC          |                    |
| DAIN Status            | Stop Automatic II          | Indata             |
|                        | Stop Automatic u           | puate              |
| P Configuration        | Network Settin             | igs                |
| P Address              | 192.168.0.99               |                    |
| Subnet Mask            | 255.255.0.0                |                    |
| Default Gateway        | 192.168.0.99               |                    |
| IP Assignment          | Static                     |                    |
|                        | Write Network Se           | ettings            |
|                        | Wireless LAN Set           | tinas              |
| Wireless LAN Networ    | k                          |                    |
| Press "Scan for Networ | ks" to start scan          |                    |
| Network Name (SSID)    | xxxxxxxxxxxxxxxxxxxx       | Scan for Networks  |
| General                |                            |                    |
| Operating Mode         | Infrastructure             | •                  |
| Channel                | 0 = Auto (Default)         |                    |
| Channel List           | 1-11                       |                    |
| Data Rate              | 0 = Auto (Default)         |                    |
| Transmit Power         | +17 dBm (Max)              |                    |
| Security _             | Andrew Anderstein ander    |                    |
| Security Mode          | None                       |                    |
| Client Mode            | WPA2-PSK (AES)             |                    |
| Mode 7                 | WPA-PSK (TKIP)             |                    |
| Found MAC Addresses    | None                       | Scan MAC Addresses |
| WLAN MAC Address       | Other<br>00.12.13.13.02.LC |                    |
| (                      | Write Wireless LAN         | Settings           |
| L                      | Miscellaneou               | IS IS              |
| Read/Write all Settin  | gs                         |                    |
| Read all Settings      |                            | Read all Settings  |
| Write all Settings     |                            | Write all Settings |
| CMADT Madea            |                            | <b>X</b>           |

- 1 Inserire l'SSID dell'access Point, se non lo si conosce è possibile individuarlo mediante il pulsante (Scan for Networks).
- 2 Alla voce "Security mode", selezionare il tipo di Crittografia in uso sull'Acces Point

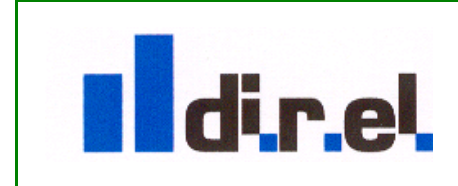

Supporto tecnico:

tecnico@gate-manager.it

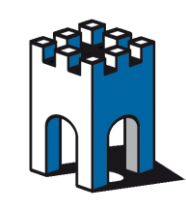

# GateManager

|                                                                               | Wireless LAN Set                                              | tings           |                    |
|-------------------------------------------------------------------------------|---------------------------------------------------------------|-----------------|--------------------|
| Wireless LAN Networ                                                           | k                                                             |                 |                    |
| Press "Scan for Networ                                                        | ks" to start scan                                             |                 |                    |
| Network Name (SSID)                                                           | XXXXXXXXXXXXXXXXXXXXXXXXXXXXXXXXXXXXXX                        |                 | Scan for Networks  |
| General                                                                       |                                                               |                 |                    |
| Operating Mode                                                                | Infrastructure                                                |                 |                    |
| Channel                                                                       | 0 = Auto (Default)                                            |                 |                    |
| Channel List                                                                  | 1-11                                                          | •               |                    |
| Data Rate                                                                     | 0 = Auto (Default)                                            | -               |                    |
| Transmit Power                                                                | +17 dBm (Max)                                                 | -               |                    |
| Security                                                                      |                                                               |                 |                    |
| Security Mode                                                                 | WPA-PSK (TKIP)                                                | -               |                    |
| Passkey 3                                                                     | ******                                                        |                 |                    |
| Client Mode                                                                   |                                                               |                 |                    |
| Mode                                                                          | Multi-Client                                                  | -               |                    |
| Found MAC Addresses                                                           | 00:12:F3:13:02:EC                                             |                 | Scan MAC Addresses |
| WLAN MAC Address                                                              | 00:12:F3:13:02:EC                                             |                 |                    |
|                                                                               | Write Wireless LAN                                            | Setting         | js                 |
|                                                                               | Miscellaneous                                                 | 5               |                    |
| Read/Write all Settin                                                         | gs 💦                                                          |                 |                    |
| Read all Settings                                                             |                                                               |                 | Read all Settings  |
| Write all Settings                                                            |                                                               | 4               | Write all Settings |
| SMART Modes                                                                   |                                                               | -               | N                  |
| 4 - Wait for Automatic                                                        | Configuration                                                 |                 |                    |
| 4 - Wait for Automatic<br>The device will wait for                            | c Configuration:<br>a connection from a dev                   | vice            |                    |
| When a connection is de                                                       | tected a new SSID and                                         | WEP             | Execute            |
| key will be created and<br>the connecting device w<br>the IP address 192,168. | a UDP tunnel connection<br>ill be set. This device w<br>0.99. | n to<br>ill get |                    |

- 3 Nella casella sottostante inserire la Passkey di sicurezza
- 4 Una volta inserito i dati, nella sezione "Miscellaneous" premere il pulsante "Write all Settings" per confermare e memorizzare permanentemente i dati .

A questo punto il LED Connection Status diventerà di colore Blue, se il LED dovesse lampeggiare ed essere di colore porpora, la connessione all'Access Point non è stata stabilita, controllare nuovamente i parametri di configurazione SSID e Security.

Una volta che il LED Wi-FI Status diventa Blue, è possibile scollegare il dispositivo dal PC e collegarlo direttamente alla presa UPLINK1 del SiteManager.

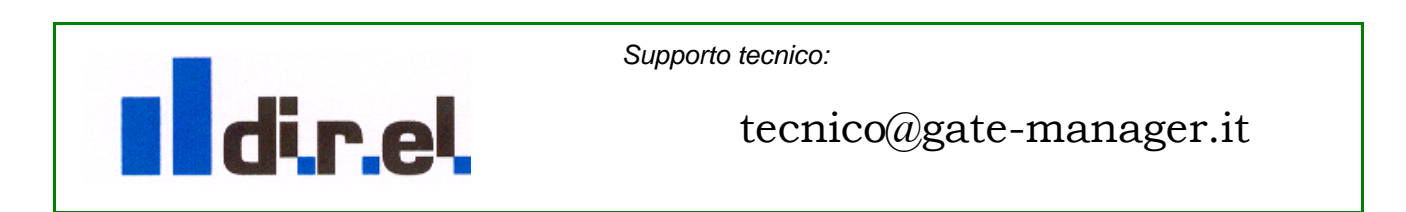